# Configurazione di VLAN private e UCS con VMware DVS o Cisco Nexus 1000v

# Sommario

Introduzione **Prerequisiti** Requisiti Componenti usati Premesse **Configurazione** Esempio di rete UCS con VMware DVS **DVS VMware** Switch Upstream N5k Modifica del comportamento con UCS versione 3.1(3) Switch Upstream 4900 Verifica Risoluzione dei problemi Configurazione con Nexus 1000v con porta promiscua su Upstream N5k **Configurazione UCS Configurazione N1k** Configurazione con Nexus 1000v con porta promiscua su profilo porta uplink N1K **Configurazione UCS** Configurazione dei dispositivi upstream Configurazione di N1K

# Introduzione

Questo documento descrive il supporto di VLAN private (PVLAN) per Cisco Unified Computing System (UCS) nella versione 2.2(2c) e successive.

Attenzione: Il comportamento cambia a partire dalla versione 3.1(3a) del firmware UCS, come descritto nella sezione Modifica del comportamento con UCS versione 3.1(3) e successive.

# Prerequisiti

### Requisiti

Cisco raccomanda la conoscenza dei seguenti argomenti:

- Cisco Nexus 1000V (N1K) o VMware Distributed Virtual Switch (DVS)
- VMware
- Switching Layer 2 (L2)

### Componenti usati

Il documento può essere consultato per tutte le versioni software o hardware.

Le informazioni discusse in questo documento fanno riferimento a dispositivi usati in uno specifico ambiente di emulazione. Su tutti i dispositivi menzionati nel documento la configurazione è stata ripristinata ai valori predefiniti. Se la rete è operativa, valutare attentamente eventuali conseguenze derivanti dall'uso dei comandi.

### Premesse

Una VLAN privata è una VLAN configurata per l'isolamento L2 da altre porte nell'ambito della stessa VLAN privata. Le porte che appartengono a una PVLAN sono associate a un set comune di VLAN di supporto, che vengono utilizzate per creare la struttura della PVLAN.

Sono disponibili tre tipi di porte PVLAN:

- Una porta promiscua comunica con tutte le altre porte PVLAN e è la porta utilizzata per comunicare con i dispositivi esterni alla PVLAN.
- Una porta isolata ha una separazione L2 completa (che include i broadcast) da altre porte nell'ambito della stessa PVLAN, ad eccezione della porta promiscua.
- Una porta della community può comunicare con altre porte della stessa PVLAN e della porta promiscua. Le porte della community sono isolate sull'L2 dalle porte di altre community o dalle porte PVLAN isolate. Le trasmissioni vengono propagate solo ad altri porti della comunità e alla porta promiscua.

Per ulteriori informazioni, fare riferimento alla <u>RFC 5517 - VLAN private di Cisco Systems:</u> <u>Sicurezza scalabile in un ambiente multi-client</u> per comprendere la teoria, il funzionamento e i concetti delle PVLAN.

# Configurazione

### Esempio di rete

Con Nexus 1000v o VMware DVS

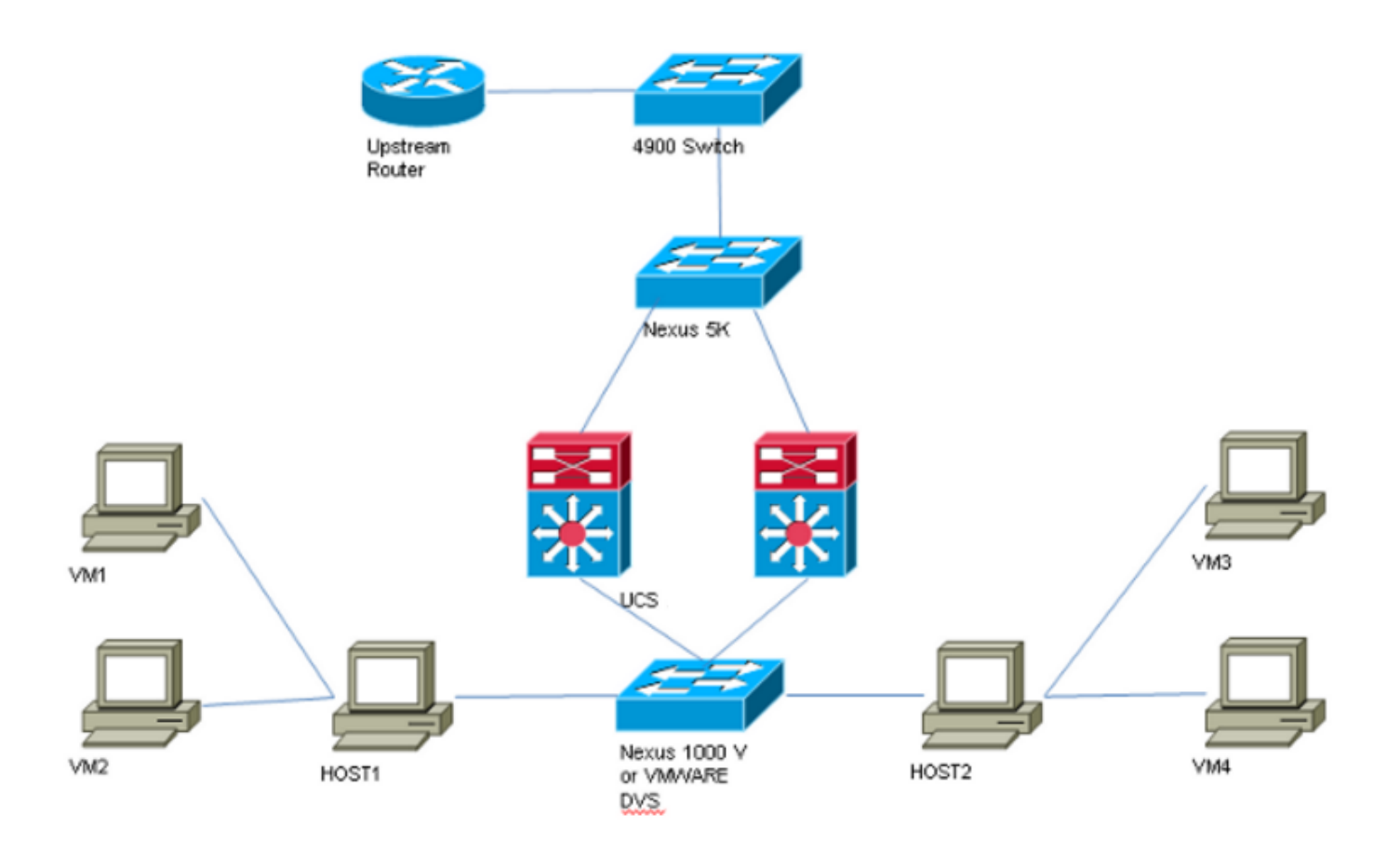

**Nota:** In questo esempio viene usata la VLAN 1750 come principale, la VLAN 1785 come isolata e la VLAN 1786 come comunità.

#### UCS con VMware DVS

1. Per creare la VLAN primaria, fare clic sul pulsante di opzione **Primary** (Principale) come tipo di condivisione, quindi immettere un **ID VLAN** di 1750, come mostrato nell'immagine.

| Propertie                                             | 5             |          |           |        |                       |                  |  |  |
|-------------------------------------------------------|---------------|----------|-----------|--------|-----------------------|------------------|--|--|
|                                                       | Name:         | 1750     |           |        | VLAN ID: 1750         |                  |  |  |
|                                                       | Native VLAN:  | No       |           |        | Fabric ID: Dual       |                  |  |  |
|                                                       | Network Type: | Lan      |           |        | If Type: Virtual      |                  |  |  |
|                                                       | Locale:       | External |           |        | Transport Type: Ether |                  |  |  |
|                                                       | Owner:        | Local    |           |        |                       |                  |  |  |
| Multicast Policy Name: <not set=""></not>             |               |          |           |        |                       | Multicast Policy |  |  |
| Multicast Policy Instance: org-root/mc-policy-default |               |          |           |        |                       |                  |  |  |
| Sharing Type: O None O Primary O Isolated O Community |               |          |           |        |                       |                  |  |  |
|                                                       |               | 0        | , 0       |        |                       |                  |  |  |
| Secondar                                              | v VI ANs      |          |           |        |                       |                  |  |  |
| A Filter Secondary VLANS                              |               |          |           |        |                       |                  |  |  |
| Name                                                  | ID            | Туре     | Transport | Native | VLAN Sharing          | Multicast Poli 🛱 |  |  |
| 1785                                                  | 1785          | Lan      | Ether     | No     | Isolated              | ^                |  |  |
| 1786                                                  | 1786          | Lan      | Ether     | No     | Community             |                  |  |  |
|                                                       |               |          |           |        |                       |                  |  |  |
|                                                       |               |          |           |        |                       |                  |  |  |
|                                                       |               |          |           |        |                       |                  |  |  |
|                                                       |               |          |           |        |                       | ~                |  |  |
| 1                                                     |               |          |           |        |                       |                  |  |  |

2. Creare VLAN **isolate** e **comunitarie** come mostrato nelle immagini. Nessuna di queste reti deve essere una VLAN nativa.

| Properties                                                                                                    |                                                                                                    |
|----------------------------------------------------------------------------------------------------|----------------------------------------------------------------------------------------------------|
| Name: 1795                                                                                                    | VI AN TO: 1795                                                                                                   |
| Name: 1785                                                                                                    | VLAN ID: 1785                                                                                                    |
| Native VLAN: No                                                                                                    | Fabric ID: Dual                                                                                                  |
| Network Type: Lan                                                                                                    | If Type: Virtual                                                                                                 |
| Locale: External                                                                                                    | Transport Type: Ether                                                                                            |
| Owner: Local                                                                                                    |                                                                                                    |
|                                                                                                    |                                                                                                    |
| Sharing Type: O None O Primary O Isolat                                                                                                    | ted O Community Primary VI AN: VI AN 1750 (1750)                                                                 |
|                                                                                                    |                                                                                                    |
| Duinney MIAN Dune aution                                                                                                    |                                                                                                    |
| Primary VLAN Properties                                                                                                    |                                                                                                    |
|                                                                                                    |                                                                                                    |
| Name: 1750                                                                                                    | VLAN ID: 1750                                                                                                    |
| Name: 1750<br>Native VLAN: No                                                                                                    | VLAN ID: 1750<br>Fabric ID: Dual                                                                                 |
| Name: <b>1750</b><br>Native VLAN: <b>No</b><br>Network Type: <b>Lan</b>                                                                                                    | VLAN ID: <b>1750</b><br>Fabric ID: <b>Dual</b><br>If Type: <b>Virtual</b>                                        |
| Name: <b>1750</b><br>Native VLAN: <b>No</b><br>Network Type: <b>Lan</b><br>Locale: <b>External</b>                                                                            | VLAN ID: <b>1750</b><br>Fabric ID: <b>Dual</b><br>If Type: <b>Virtual</b><br>Transport Type: <b>Ether</b>        |
| Name: <b>1750</b><br>Native VLAN: <b>No</b><br>Network Type: Lan<br>Locale: External<br>Owner: Local                                                                          | VLAN ID: <b>1750</b><br>Fabric ID: <b>Dual</b><br>If Type: <b>Virtual</b><br>Transport Type: <b>Ether</b>        |
| Name: 1750<br>Native VLAN: No<br>Network Type: Lan<br>Locale: External<br>Owner: Local<br>Multicast Policy Name: <not set=""></not>                                           | VLAN ID: 1750<br>Fabric ID: Dual<br>If Type: Virtual<br>Transport Type: Ether<br>Create Multicast Policy         |
| Name: 1750<br>Native VLAN: No<br>Network Type: Lan<br>Locale: External<br>Owner: Local<br>Multicast Policy Name: <not set=""></not>                                           | VLAN ID: 1750<br>Fabric ID: Dual<br>If Type: Virtual<br>Transport Type: Ether<br>Create Multicast Policy         |
| Name: <b>1750</b> Native VLAN: No Network Type: Lan Locale: External Owner: Local Multicast Policy Name: <not set=""> Multicast Policy Instance: org-root/mc-policy-def</not> | VLAN ID: 1750<br>Fabric ID: Dual<br>If Type: Virtual<br>Transport Type: Ether<br>Create Multicast Policy<br>ault |

| Properties                                                                                                    |                                                |
|----------------------------------------------------------------------------------------------------|------------------------------------------------|
| Name: 1796                                                                                                    | VI AN TD: 1796                                 |
| Name: 1700                                                                                                    | VLAN 1D: 1766                                  |
| Native VLAN: No                                                                                                  | Fabric ID: Dual                                |
| Network Type: Lan                                                                                                | If Type: Virtual                               |
| Locale: External                                                                                                 | Transport Type: Ether                          |
| Owner: Local                                                                                                    |                                                |
|                                                                                                    |                                                |
| Sharing Type: O None O Primary O Isolate                                                                         | ed  Community Primary VI AN: VI AN 1750 (1750) |
| Sharing Type. O Home O Thinking O Isolati                                                                        |                                                |
|                                                                                                    |                                                |
| Primary VLAN Properties                                                                                          |                                                |
| Name: 1750                                                                                                    | VLAN ID: 1750                                  |
| Native VLAN: No                                                                                                  | Fabric ID: Dual                                |
| Network Type: Lan                                                                                                | If Type: Virtual                               |
| Locale: External                                                                                                 | Transport Type: Ether                          |
|                                                                                                    |                                                |
| Owner: Local                                                                                                    |                                                |
| Owner: Local Multicast Policy Name: <not set=""></not>                                                           | Create Multicast Policy                        |
| Owner: Local Multicast Policy Name: <not set=""></not>                                                           | Create Multicast Policy                        |
| Owner: Local<br>Multicast Policy Name: <not set=""><br/>Multicast Policy Instance: org-root/mc-policy-defa</not> | Create Multicast Policy                        |

3. La scheda di interfaccia di rete virtuale (vNIC) sul profilo del servizio porta VLAN regolari e PVLAN, come mostrato nell'immagine.

| General VLANs Statistics Faults Events |         |                        |             |  |  |
|----------------------------------------|---------|------------------------|-------------|--|--|
| 🔍 Filter 👄 Export 🔂 Print              |         |                        |             |  |  |
| VLAN                                   | VLAN ID | Oper VLAN              | Native VLAN |  |  |
| 1750                                   | 1750    | fabric/lan/net-1750    | O           |  |  |
| 1785                                   | 1785    | fabric/lan/net-1785    | 0           |  |  |
| 1786                                   | 1786    | fabric/lan/net-1786    | 0           |  |  |
| default                                | 1       | fabric/lan/net-default | $\bigcirc$  |  |  |
| qam-121                                | 121     | fabric/lan/net-qam-121 | ٢           |  |  |
| qam-221                                | 221     | fabric/lan/net-qam-221 | $\bigcirc$  |  |  |

4. Il canale della porta uplink sull'UCS contiene VLAN regolari e PVLAN:

interface port-channel1 description U: Uplink switchport mode trunk pinning border switchport trunk allowed vlan 1,121,221,321,1750,1785-1786 speed 10000 F240-01-09-UCS4-A(nxos)#F240-01-09-UCS4-A(nxos)# show vlan private-vlan Primary Secondary Type Ports \_\_\_\_\_ -----1785 1750 isolated 1786 1750 community

**DVS VMware** 

| VmwareDVS Settings                                        |                                      | ×               |
|-----------------------------------------------------------|--------------------------------------|-----------------|
|                                                           |                                      |                 |
| Properties Network Adapters Private VLAN NetFlow Port Mir | rroring                              |                 |
| Enter or edit primary private VLAN ID.                    | Enter or edit a secondary private VL | AN ID and Type. |
| Primary private VLAN ID                                   | Secondary private VLAN ID            | Туре            |
| 1750                                                      | 1750                                 | Promiscuous     |
| [Enter a private VLAN ID here]                            | 1785                                 | Isolated        |
|                                                           | 1786                                 | Community       |
|                                                           | [Enter a private VLAN ID here]       | Select          |
|                                                           |                                      |                 |
|                                                           |                                      |                 |
|                                                           |                                      |                 |
|                                                           |                                      |                 |
|                                                           |                                      |                 |
|                                                           |                                      |                 |
|                                                           |                                      |                 |
|                                                           |                                      |                 |
|                                                           |                                      |                 |
|                                                           |                                      |                 |
|                                                           |                                      |                 |
|                                                           |                                      |                 |
|                                                           | I                                    |                 |
| Range: 1-4094 Remove                                      | Range: 1-4094                        | Remove          |
|                                                           |                                      |                 |
|                                                           |                                      |                 |
|                                                           |                                      |                 |
| Help                                                      |                                      | OK Cancel       |
| heb                                                       |                                      |                 |

#### VmwareDVS 🚯

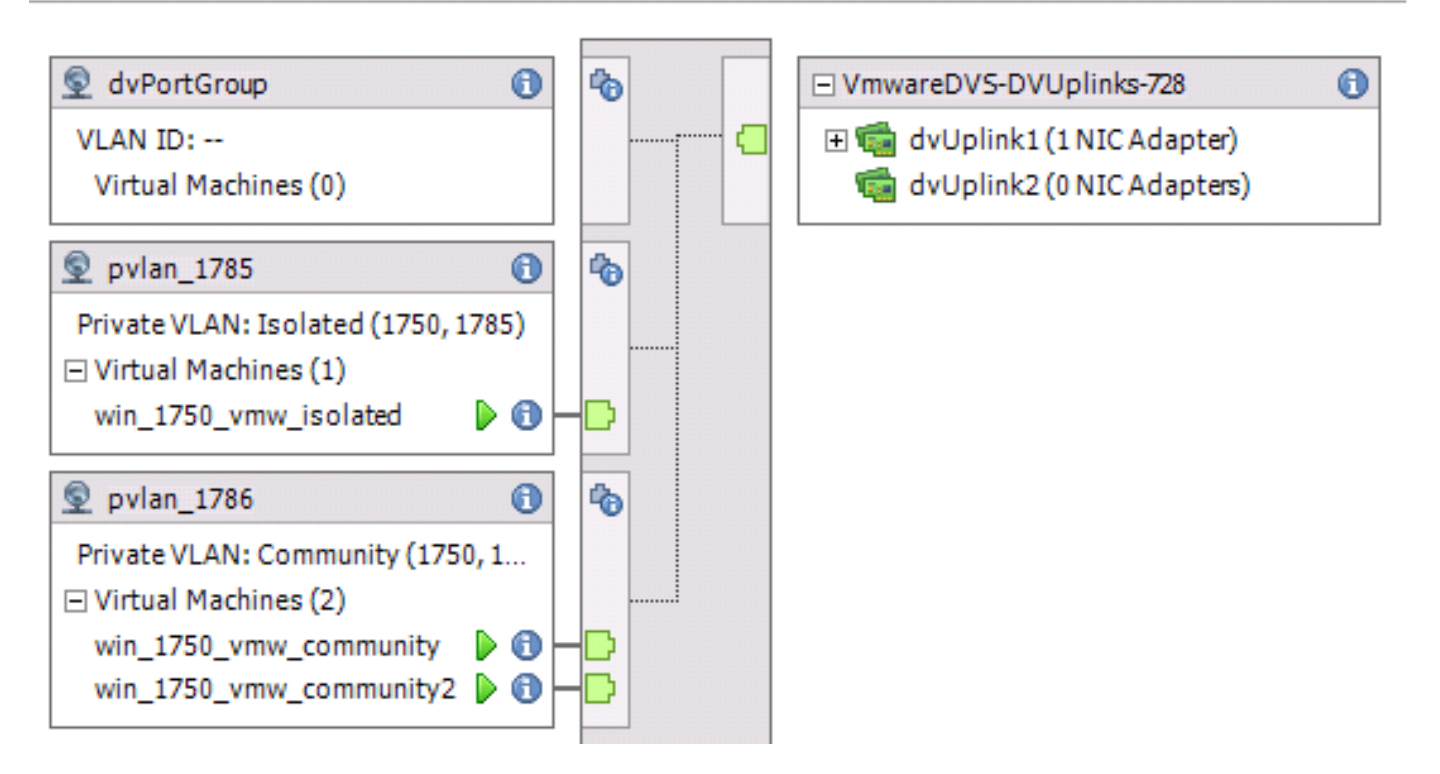

feature private-vlan

vlan 1750 private-vlan primary private-vlan association 1785-1786

vlan 1785 private-vlan isolated

vlan 1786 private-vlan community

interface Vlan1750

ip address 10.10.175.252/24 private-vlan mapping 1785-1786

no shutdown

interface port-channel114

Description To UCS
switchport mode trunk
switchport trunk allowed vlan 1,121,154,169,221,269,321,369,1750,1785-1786
spanning-tree port type edge
spanning-tree bpduguard enable
spanning-tree bpdufilter enable
vpc 114 <=== if there is a 5k pair in vPC configuration only then add this line to both N5k</pre>

#### Modifica del comportamento con UCS versione 3.1(3)

Prima della versione 3.1(3) di UCS, è possibile fare in modo che una VM nella VLAN della community comunichi con una VM nella VLAN primaria su VMware DVS in cui la VLAN primaria risiede all'interno dell'UCS. Questo comportamento non è corretto in quanto la macchina virtuale primaria deve sempre essere in direzione nord o esterna a UCS. Questo comportamento è documentato tramite l'ID difetto <u>CSCvh87378</u>.

A partire dalla versione UCS 2.2(2), a causa di un errore nel codice, la VLAN della community è stata in grado di comunicare con la VLAN primaria presente dietro l'interfaccia. Ma Isolato non potrebbe mai comunicare con il primario dietro la FI. Sia le VM (isolate e di comunità) sono ancora in grado di comunicare con le principali al di fuori dell'infrastruttura.

A partire dalla versione 3.1(3), questo difetto consente alla community di comunicare con il server principale dietro al server di infrastruttura, è stato corretto e quindi le VM della community non saranno in grado di comunicare con una VM nella VLAN principale che risiede all'interno di UCS.

Per risolvere questa situazione, la macchina virtuale primaria deve essere spostata (in direzione nord) al di fuori di UCS. Se questa opzione non è disponibile, la VM principale deve essere spostata su un'altra VLAN normale e non su una VLAN privata.

Ad esempio, prima del firmware 3.1(3), una VM nella VLAN 1786 della community può comunicare con una VM nella VLAN 1750 principale che risiede all'interno di UCS; tuttavia, questa comunicazione si interromperebbe con il firmware 3.1(3) e versioni successive, come mostrato

```
nell'immagine.
```

NOTA:

\_\_\_\_

La tecnologia <u>CSCvh87378</u> è stata trattata nelle versioni 3.2(3I) e 4.0.4e e successive, quindi possiamo avere una Vlan primaria dietro UCS. Tuttavia, si tenga presente che le vlan isolate all'interno di UCS non saranno in grado di comunicare con la vlan primaria all'interno di UCS. Solo le vlan di comunità e le vlan primarie possono comunicare tra loro quando entrambe sono dietro l'UCS.

| F240-01-<br>* 1786<br>F240-01- | 09-UCS4-A(nxos)<br>0050.568e.76<br>09-UCS4-A(nxos) | # show r<br>id7 dy<br># <mark>-</mark> | mac addr<br>ynamic | ess-table  <br>440 | inc 76<br>F F | d7<br>Veth3148 |
|--------------------------------|----------------------------------------------------|----------------------------------------|--------------------|--------------------|---------------|----------------|
| VLAN                           | MAC Address                                        | Type                                   | age                | Secure NTF         | Ports/        | /SWID.SSID.LID |
| * 1750<br>F240-01-09           | 0050.568e.476f<br>-UCS4-B(nxos)#                   | dynamic                                | 0                  | -++<br>F F         | Veth3240      |                |

#### Switch Upstream 4900

**Nota:** Nell'esempio, 4900 è un'interfaccia L3 con una rete esterna. Se la topologia per L3 è diversa, apportare le modifiche necessarie

Sullo switch 4900, eseguire queste operazioni e configurare la porta promiscua. La PVLAN termina sulla porta promiscua.

- 1. Se necessario, attivare la funzione PVLAN.
- 2. Creare e associare le VLAN secondo le istruzioni del Nexus 5K.
- 3. Creare la porta promiscua sulla porta di uscita dello switch 4900. Da questo momento in poi, i pacchetti delle VLAN 1785 e 1786 vengono visualizzati sulla VLAN 1750.

Switch(config-if)#switchport mode trunk switchport private-vlan mapping 1785-1786 switchport mode private-vlan promiscuous

Sul router upstream, creare una sottointerfaccia solo per la VLAN 1750. A questo livello, i requisiti dipendono dalla configurazione di rete utilizzata:

interface GigabitEthernet0/1.1

encapsulation dot1Q 1750

IP address10.10.175.254/24

# Verifica

Attualmente non è disponibile una procedura di verifica per questa configurazione.

# Risoluzione dei problemi

Le informazioni contenute in questa sezione permettono di risolvere i problemi relativi alla configurazione.

In questa procedura viene descritto come eseguire il test della configurazione per VMware DVS con l'utilizzo di PVLAN.

1. Eseguire i ping su altri sistemi configurati nel gruppo di porte e sul router o su un altro dispositivo della porta promiscua. I ping verso il dispositivo oltre la porta promiscua devono funzionare, mentre quelli verso altri dispositivi nella VLAN isolata devono avere esito negativo, come mostrato nelle immagini.

| ĺ | 🥵 win_1750_vmw_isolated on 🛑 121.12                                                                                                    |          |
|---|----------------------------------------------------------------------------------------------------|----------|
|   | File View VM                                                                                                    |          |
|   |                                                                                                    |          |
|   | E. Server Manager                                                                                                    |          |
|   | File Action View Help                                                                                                    |          |
|   |                                                                                                    |          |
|   | Server Manager (WIN-OHHIS16UT( Server Manager (WIN-OHHIS16UT04)                                                                                                    |          |
| : | Roles Administrator: Command Prompt                                                                                                    |          |
|   | ; 🛨 📷 Feature: Autoconfiguration Enabled : Yes                                                                                                    | <u> </u> |
|   | E Configur C:\Users\Administrator>     C:\Users\Administrator>ping 10.10.175.252     C:\Users\Administrator>ping 10.10.175.252     C:\Users\Administrator>Ping 10.10.175.252     C:\Users\Administrator>Ping 10.10.175.252     C:\Users\Administrator>Ping 10.10.175.252     C:\Users\Administrator>Ping 10.10.175.252     C:\Users\Administrator>Ping 10.10.175.252     C:\Users\Administrator>Ping 10.10.175.252     C:\Users\AdministratorPing 10.10.175.252     C:\Users\AdministratorPing 10.10.175.252     C:\Users\AdministratorPing 10.10.175.252     C:\Users\AdministratorPing 10.10.175.252     C:\Users\AdministratorPing 10.10.175.252     C:\Users\AdministratorPing 10.10.175.252     C:\Users\AdministratorPing 10.10.175.252     C:\Users\AdministratorPing 10.10.175.252     C:\Users\AdministratorPing 10.10.175.252     C:\Users\AdministratorPing 10.10.175.252     C:\Users\AdministratorPing 10.10.175.252     C:\Users\AdministratorPing 10.10.175.252     C:\Users\AdministratorPing 10.10 |          |
|   | Pinging 10.10.175.252 with 32 bytes of data:                                                                                                    |          |
|   | Reply from 10.10.175.252: bytes=32 time=1ms TTL=255<br>Reply from 10.10.175.252: bytes=32 time<1ms TTL=255                                                                                                    |          |
|   | Reply from 10.10.175.252: bytes=32 time<1ms TTL=255<br>Reply from 10.10.175.252: bytes=32 time<1ms TTL=255                                                                                                    |          |
|   | Ping_statistics for 10.10.175.252:                                                                                                    |          |
| 1 | Packets: Sent = 4, Received = 4, Lost = 0 (0% loss),<br>Approximate round trip times in milli-seconds:                                                                                                    |          |
|   | Minimum = Ums, Maximum = 1ms, Average = Ums                                                                                                    |          |
|   | C:\Users\Hdministrator>ping 10.10.175.132                                                                                                    |          |
|   | Reply from 10.10.175.132 with 32 bytes of data:<br>Reply from 10.10.175.131: Destination host unreachable.                                                                                                    |          |
|   | Reply from 10.10.175.131: Destination host unreachable.<br>Reply from 10.10.175.131: Destination host unreachable.                                                                                                    |          |
|   | Reply from 10.10.175.131: Destination host unreachable.                                                                                                    |          |
|   | Ping statistics for 10.10.175.132:<br>Packets: Sent = 4, Received = 4, Lost = 0 (0% loss),                                                                                                    |          |
|   | C:\Users\Administrator>                                                                                                    |          |
| ſ | C:\Users\Administrator>ipconfig /all                                                                                                    |          |
| k | Windows IP Configuration                                                                                                    |          |
| I | Host Name WIN-QHHIS16UT04                                                                                                    |          |
| I | Primary Dns Suffix                                                                                                    |          |
| I | IP Routing Enabled No                                                                                                    |          |
|   | WINS Proxy Enabled No                                                                                                    |          |
| I | Ethernet adapter Local Area Connection 4:                                                                                                    |          |
|   | Connection-specific DNS Suffix . :                                                                                                    |          |
|   | Physical Address                                                                                                    |          |
|   | DHCP Enabled No<br>Autoconfiguration Enabled Yes                                                                                                    |          |
|   | IPv4 Address                                                                                                    |          |
|   | Default Gateway                                                                                                    |          |

Controllare le tabelle degli indirizzi MAC per verificare dove viene appreso l'indirizzo MAC. Su tutti gli switch, l'indirizzo MAC deve essere nella VLAN isolata ad eccezione dello switch con la porta promiscua. Sullo switch promiscuo, l'indirizzo MAC deve essere nella VLAN primaria.

2. UCS come mostrato nell'immagine.

🚰 🛑 191.75 - PuTTY F240-01-09-UCS4-A(nxos)# F240-01-09-UCS4-A(nxos)# F240-01-09-UCS4-A(nxos) # F240-01-09-UCS4-A(nxos) # F240-01-09-UCS4-A(nxos) # F240-01-09-UCS4-A(nxos)# F240-01-09-UCS4-A(nxos)# F240-01-09-UCS4-A(nxos)# show mac address-table vlan 1785 Legend: \* - primary entry, G - Gateway MAC, (R) - Routed MAC, O - Overlay MAC age - seconds since last seen, + - primary entry using vPC Peer-Link VLAN MAC Address Type age Secure NTFY Ports/SWID.SSID.LID +----+ dynamic 0 F F Veth2486 1785 0050.568e.577f F240-01-09-UCS4-A(nxos)# F240-01-09-UCS4-A(nxos)# show mac address-table vlan 1786 Legend: \* - primary entry, G - Gateway MAC, (R) - Routed MAC, O - Overlay MAC age - seconds since last seen, + - primary entry using vPC Peer-Link VLAN MAC Address Type age Secure NTFY Ports/SWID.SSID.LID E \_\_\_\_\_+ dynamic 0 1786 0050.568e.73c2 F F Veth2486 dynamic 0 1786 0050.568e.76d7 F F Veth2486 F240-01-09-UCS4-A(nxos)#

3. Controllare a monte n5k per lo stesso MAC, l'output simile a quello precedente deve essere presente su n5k e come mostrato nell'immagine.

```
f241-01-08-5596-a# show mac address-table | inc 577f

* 1785 0050.568e.577f dynamic 170 F F Po114

f241-01-08-5596-a#

f241-01-08-5596-a# show mac address-table | inc 73c2

* 1786 0050.568e.73c2 dynamic 10 F F Po114

f241-01-08-5596-a# show mac address-table | inc 76d7

* 1786 0050.568e.76d7 dynamic 30 F F Po114

f241-01-08-5596-a#
```

#### Configurazione con Nexus 1000v con porta promiscua su Upstream N5k

#### **Configurazione UCS**

La configurazione UCS (che include la configurazione vNIC del profilo del servizio) rimane la stessa dell'esempio di VMware DVS.

#### **Configurazione N1k**

vlan 1750 private-vlan primary private-vlan association 1785-1786

vlan 1785 private-vlan isolated

vlan 1786 private-vlan community

same uplink port-profile is being used for regular vlans & pvlans. In this example vlan 121 & 221 are regular vlans but you can change them accordingly

```
port-profile type ethernet pvlan-uplink-no-prom
switchport mode trunk
mtu 9000
switchport trunk allowed vlan 121,221,1750,1785-1786
channel-group auto mode on mac-pinning
```

system vlan 121 no shutdown state enabled vmware port-group

```
port-profile type vethernet pvlan_1785
switchport mode private-vlan host
switchport private-vlan host-association 1750 1785
switchport access vlan 1785
no shutdown
state enabled
vmware port-group
```

port-profile type vethernet pvlan\_1786 switchport mode private-vlan host switchport access vlan 1786 switchport private-vlan host-association 1750 1786 no shutdown state enabled vmware portgroup

In questa procedura viene descritto come eseguire il test della configurazione.

1. Eseguire i ping su altri sistemi configurati nel gruppo di porte e sul router o su un altro dispositivo della porta promiscua. Il ping verso il dispositivo oltre la porta promiscua deve funzionare, mentre il ping verso gli altri dispositivi della VLAN isolata deve avere esito negativo, come mostrato nella sezione precedente e nelle immagini.